- - - - .

. . . . !

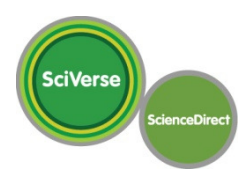

## SciVerse ScienceDirect 非購読誌の利用方法

## 購読誌と非購読誌のフルテキストの見分け方:

- SciVerse ScienceDirect の各論文の前には、購読誌と非購読誌の区別を示すアイコンが付いています。
- 📕 のアイコンが付いているのは購読誌(無料公開誌を含む)で、そのままフルテキストを読むことができます。
- のアイコンが付いているのは非購読誌で、ここで紹介する方法で読むことができます。
- 1. 読みたい論文を探します。論文が非購読誌の場合は、検索結果ページ(左下画面)または目次ページでは 🗐 のアイコンが付いています。また、論文ページ(右下画面)では、抄録までが表示されています。

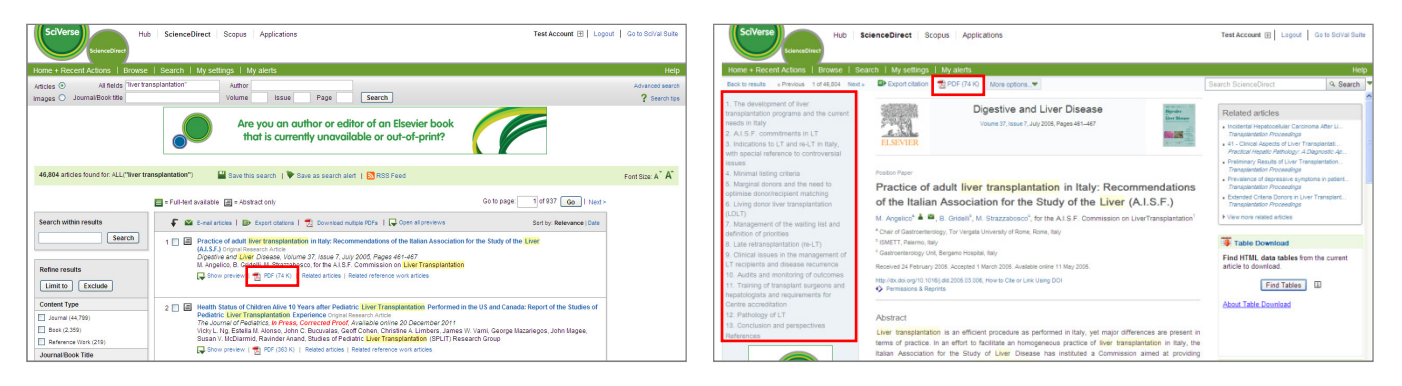

2. PDF リンクを選択するか、論文ページの左側のアウトラインからフルテキストにアクセスしようとすると、以下のような確認画面 が表示されます。[Continue] ボタンをクリックすると、フルテキストが表示されます。同じ論文は、24 時間以内であれば繰り 返し表示することができます。

| Sciverse         ScienceDirect         Scopus         Applications                                                                                                    |   |
|----------------------------------------------------------------------------------------------------|---|
| Home + Recent Actions   Browse   Search   My settings   My alerts       Help         Full Text Access       この論文で間違いないか<br>確認してください         You have requested access to the following article:                                                                                                    |   |
| Practice of adult liver transplantation in Italy: Recommendations of the Italian Association for the Study of the Liver (A.I.S.P) Original Research Article Digestive and Liver Disease, Volume 37, Issue 7, July 2005, Pages 461-467 M. Angelico, B. Gridelli, M. Strazzabosco This article is not included in yo I Continue MADVIA 1 回だけクリックしてください! OUN OUT Continue button below to proce I Continue button below to proce I Continue button more than once. Please be patient while your request is being processed. Note: Your organization may be charged for transactional access to this non-subscribed article. If your organization's agreement does not permit this, you may still be able to access this article by making payment directly with your credit card. |   |
| フルテキストへのアクセス<br>あなだは以下の論文へのアクセスを要求しました。<br>(論文の書誌情報)<br>この論文はあなたの所属機関の購読には含まれていませんが、あなたの所属機関とエルゼピアの契約によりこの論文にアクセスすることができます<br>[Continue] ボタンをクリックして先に進んでください。<br>[Continue] [キャンセル]<br>[Continue] ボタンは 2 回以上クリックしないでください。要求が処理されている間、しばらくお待ちください。                                                                                                    | - |